# 上海市建设工程实名制管理信息系统操作说明

2021年5月17日

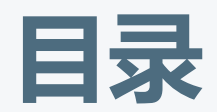

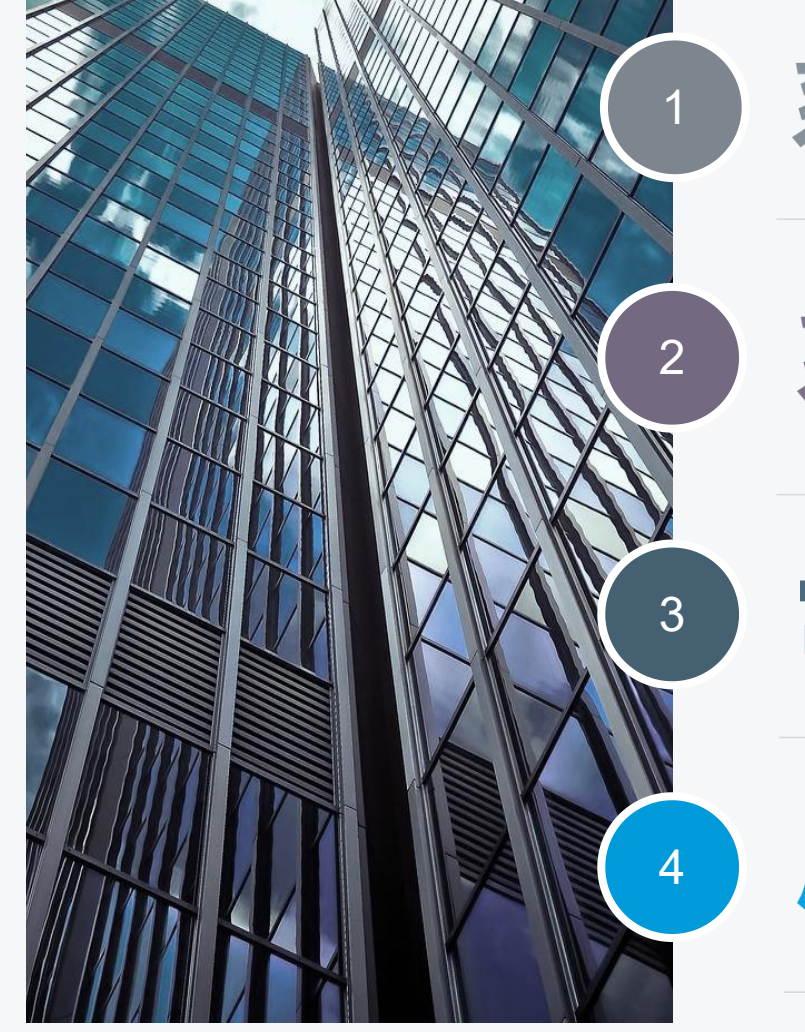

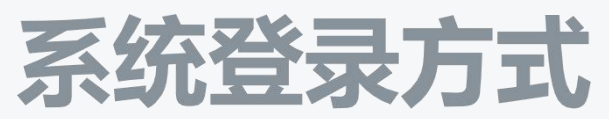

## 系统功能介绍

## 常见问题详解

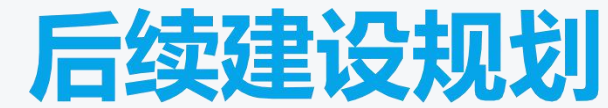

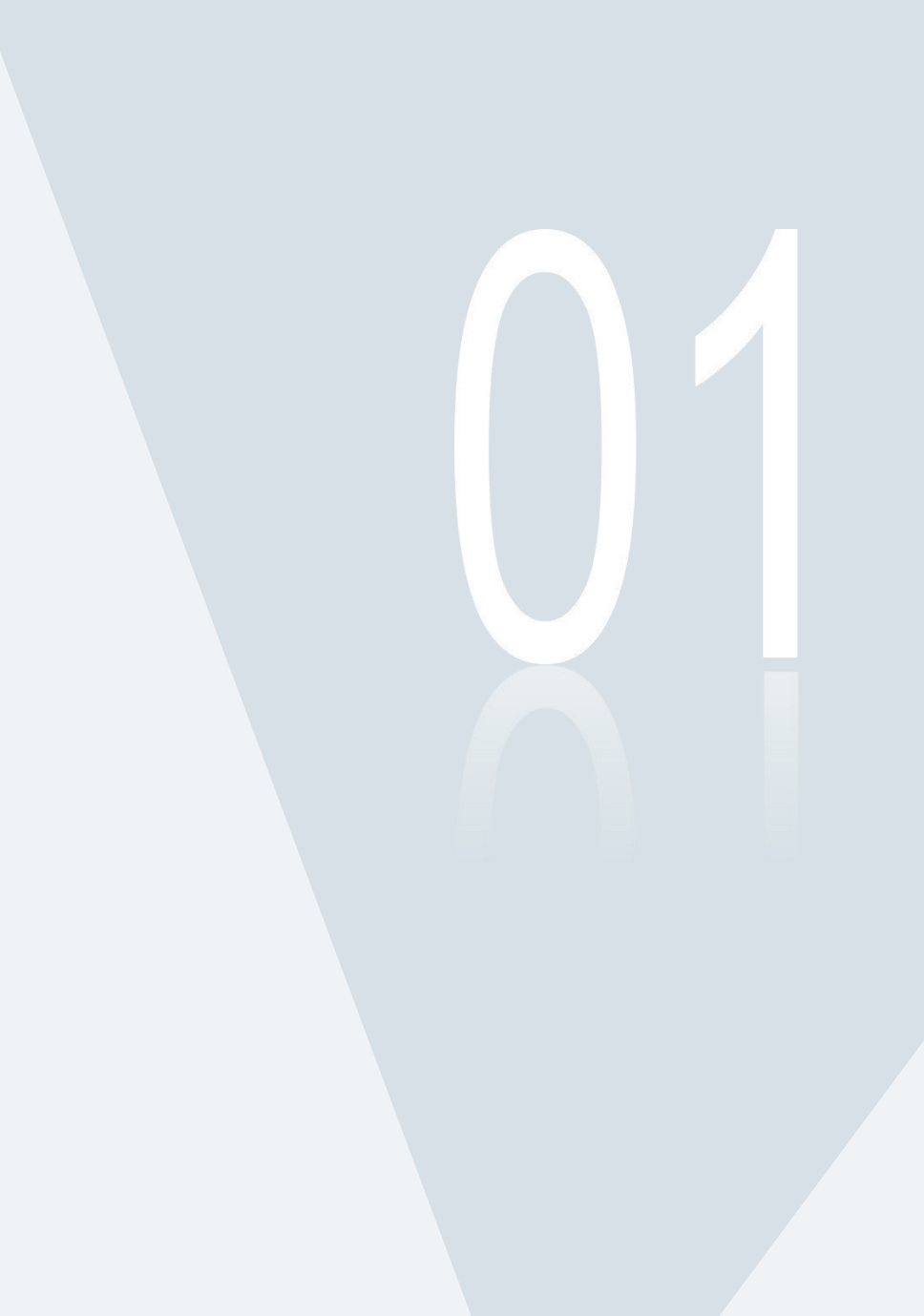

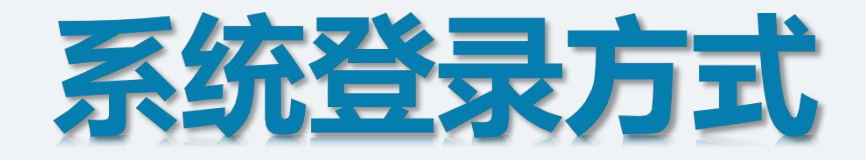

## 推荐使用下两种浏览器 Edge浏览器

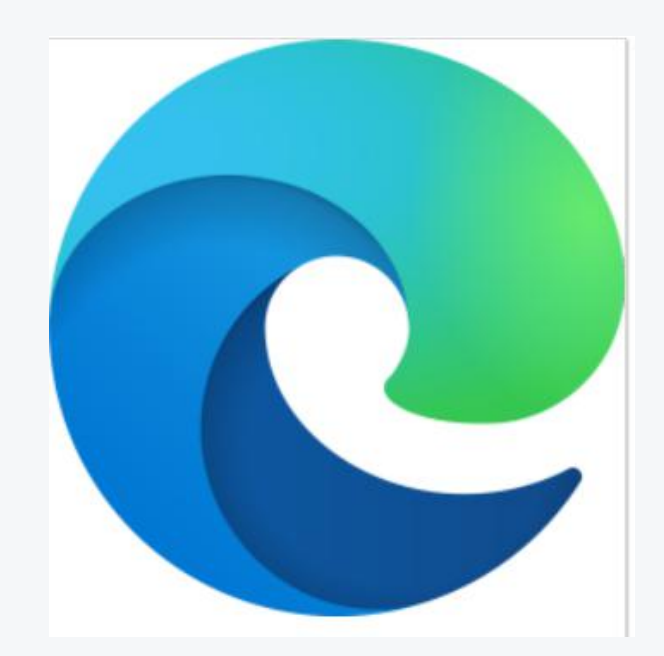

## Google浏览器

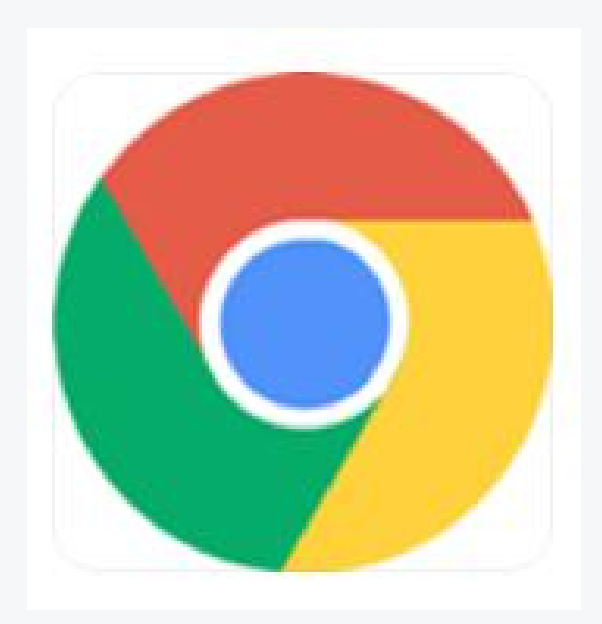

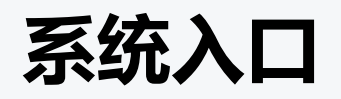

## 进入<u>http://zjw.sh.gov.cn/</u>上海城乡建设和管理委员会官网→点击"我要办"→点击"人员"→点击"作业人员实名制"。

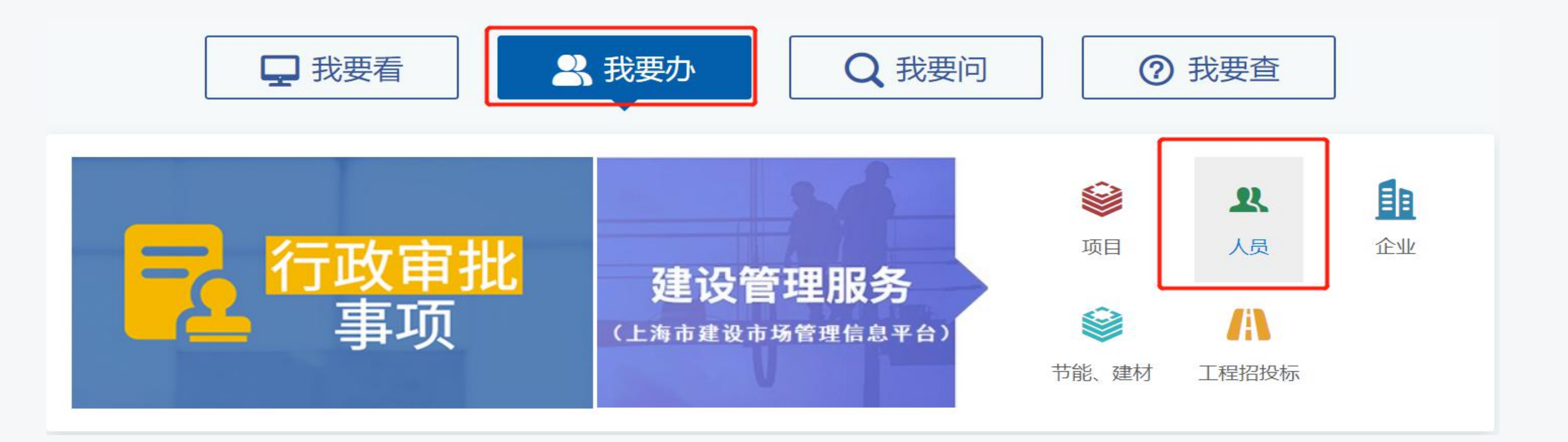

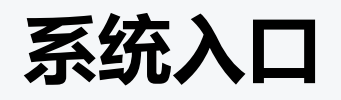

#### 点击"<mark>人员</mark>",点击"<mark>作</mark> 业人员实名制"

| <ul> <li>注册人员</li> <li>詳批注册人员申请(-级建筑 ( の ) の ( の ) の ( の ) の ( の ) の ( の ) の ( の ) の ( の ) の ( の ) の ( の ) の ( 0 ) の ( 0 ) の ( 0 ) 0 ( 0 ) 0 ( 0 )</li></ul> | 项目企业人员节                                                                         | 能/建材 工程标准 造价定款             | 额                 | 管理委员会              |
|----------------------------------------------------------------------------------------------------|---------------------------------------------------------------------------------|----------------------------|-------------------|--------------------|
| <ul> <li>         「」「」「」「」」「」」「」」「」」「」」「」」「」」「」」「」</li></ul>                                                                                                    | <ul> <li>注册人员</li> <li>         · 注册人员         · 新批注册人员申请(一级建筑)     </li> </ul> | 👡 市批注册人员申请 (二级建造           | 0                 | 全国建筑市场监管公共<br>服务平台 |
| Q       注册人员查询       正報建創時軌业<br>资格证书下载       工程建设项目审批<br>管理系统         ・ 从业人员       重定工程企业以业人员<br>个人从业信息采集与维护       国家企业信用信息公示         力事消雨       - 三类人员         確<                                                                                                    | ● 「「「「」」「」」「」」「」」「」」「」」「」」「」」「」」「」」「」」「」」                                       | 加、二级建筑师、二级结构<br>师)<br>操作手册 | <b>社</b> 执业印章制作样式 | 信用中国               |
| <ul> <li>・ 从业人员</li> <li>重装工程企业从业人员</li> <li>小人从业信息采集与维护</li> <li>の事指摘</li> <li>・ 三类人员</li> <li>正美人员</li> <li>正美人员电子证书管理</li> <li>遅作手册 力事指稿</li> </ul>                                                                                                    | Q 注册人员查询                                                                        | 二級建造师执业<br>资格证书下载          |                   | 工程建设项目审批<br>管理系统   |
| <ul> <li>小人从业信息采集与维护</li> <li>小事指南</li> <li>三类人员</li> <li>三类人员电子证书管理</li> <li>操作手册 力事指南</li> </ul>                                                                                                    | <ul> <li>从业人员</li> <li>↓ 建设工程企业从业人员</li> </ul>                                  |                            |                   | 国家企业信用信息公示         |
| • 三类人员<br>· 三类人员电子证书管理<br>操作手册 办事指南                                                                                                    | 个人从业信息采集与维护<br>办事指离                                                             |                            |                   |                    |
| 至美人员电子证书管理<br>操作手册 办事指南                                                                                                    | • 三类人员                                                                          |                            |                   |                    |
|                                                                                                    | 云类人员电子证书管理     操作手册 力事指南                                                        |                            |                   |                    |
| • 实名制                                                                                                    | <ul> <li>实名制</li> </ul>                                                         |                            |                   |                    |
| 作业人员实名制     定     现场管理人员实名制     ¥     人工费支付台帐       操作手册     操作手册     操作手册     操作手册                                                                                                    | 作业人员实名制<br>操作手册                                                                 | 现场管理人员实名制<br>操作手册          | 人工费支付台帐     操作手册  |                    |

![](_page_6_Picture_0.jpeg)

#### <mark>现场端和企业端</mark>入口 见右图。

![](_page_6_Figure_2.jpeg)

![](_page_7_Picture_0.jpeg)

## 现场端: 通过身份证号、手机号和短信动态验证码登录

| <b>上海市住</b><br>上海城市精神: | <mark>房和城乡建设管理委员会</mark><br>海纳百川、追求卓越、开明書智、大气谦和                                                                                                    | <b>☆</b><br>首页 | <b>唐</b><br>要闻动态                                                                                                    | ┣┓<br>通知公告                                                                                                    | 政务公开                                                                                                    | <b>梁</b><br>公众参与                                                   | <mark>∎</mark><br>重点工作 |  |
|------------------------|----------------------------------------------------------------------------------------------------|----------------|----------------------------------------------------------------------------------------------------|----------------------------------------------------------------------------------------------------|----------------------------------------------------------------------------------------------------|--------------------------------------------------------------------|------------------------|--|
|                        | <ul> <li>建设工程现场用户统一登录</li> <li>请选择登录用户类型</li> <li>请输入您的身份证</li> <li>请输入您的手机号</li> <li>读输入您的手机号</li> <li>验证码</li> <li>放取24</li> <li>登录</li> <li>短信用户注册</li> </ul> | ✓              | ■ 登录说<br>1、《疫情防<br>2、《关于进<br>综(2020)4<br>3、《关于调<br>4、《关于调<br>的通知》<br>5、《上海建<br>在沪建设工程<br>《关于开展花<br>设工程企业级<br>《建设工程① | 明<br>控工地开复工备案和<br>一步统筹推进建筑工<br>号) ≫<br>整优化网上政务大厅<br>整"本市建设工程安<br>设工程现场用户统一<br>能企业从业人员信息:<br>E沪建设工程企业从:<br>就信手册≫自检工作[<br>全业从业人员个人从: | 中实名制登记操作说明<br>一地疫情防控和复工。<br>一个人用户登录界面的<br>全生产标准化管理系<br>一登录平台操作说明》<br>采集的相关文件:<br>业人员信息采集暨20<br>的通知》<br>业信息采集与维护用 | 月》<br>夏产工作的通知(沪观<br>内通知》<br>系统"企业申报登录<br>》<br>014年度电子版《在》<br>□户指南》 | ₿办<br>方式<br>户建         |  |

![](_page_8_Picture_0.jpeg)

#### 现场端:选择某个所负责的合同后进入系统。

|                                                          | 息合同信息查询                      |                      |                 |                                    |                       | 🔕 退出   |
|----------------------------------------------------------|------------------------------|----------------------|-----------------|------------------------------------|-----------------------|--------|
| F<br>未<br>找<br>到<br>相<br>加<br>等<br>中<br>将<br>您<br>设<br>冒 | 应的合同,一、登录时是都<br>置为项目负责人,若诜择自 | 后正确选择了角的<br>自色为现场用户. | 色。二、若说<br>请向项目负 | b<br>接角色为项目负责人,请向<br>负责人确认是否已经为您授权 | ]企业确认是否<br>'。         | 已经在合同报 |
| 序号                                                       | 合同信息报送编号                     | 标段号                  | 报建编号            | 合同标段名称                             | 承包单位                  |        |
| 1                                                        | ₩2009120130709               | 06ZJPD0057           | C03             | 招商银行信用卡中心综合<br>机电一标                | 中国建筑第<br>八工程局有<br>限公司 | 进入     |
| 2                                                        | ₩2020060130048               | 1001HK0015           | C45             | 12                                 | 上海建工集<br>团股份有限<br>公司  | 进入     |
| 3                                                        | ¥2016070130044               | 16AJBS0003           | C01             | 非师范                                | 税务test                | 进入     |
| 4                                                        | ¥2016070130047               | 16AJHK0002           | C01             | 双方萨芬                               | 税务test                | 进入     |
| 5                                                        | ¥2016040130026               | 16AJBS0004           | C01             | 323                                | 税务test                | 进入     |
| 6                                                        | ¥2016080130059               | 16ATWH0001           | C01             | 232323                             | 税务test                | 进入     |

![](_page_9_Picture_0.jpeg)

#### **企业端**:插入用人单位CA证书→输入密码→点击"登录"。

![](_page_9_Picture_2.jpeg)

![](_page_9_Picture_3.jpeg)

![](_page_10_Picture_0.jpeg)

## 系统功能介绍

![](_page_11_Picture_0.jpeg)

![](_page_11_Figure_1.jpeg)

#### 用人单位--基本信息登记

#### 进入方式: 登录企业端-现场人员实名制管理-建筑工人实名制管理-基本信息登记

| ₩ 12 · |                      |             |           | 自,小江中, | STALL DI MAT |    |         |
|--------|----------------------|-------------|-----------|--------|--------------|----|---------|
| 姓名:    | 调制人姓名                |             |           | 身份证号:  | · 请铜入身份业     |    |         |
| 状态:    | 在职                   | •           |           | 班组:    | 请输入班组        |    |         |
|        |                      |             | 提交查询      |        |              |    |         |
| 姓名     | 身份证号                 | 联系电话        | 工种        | 班组     | 是否班组长        | 状态 | 操作      |
| 冯晖     | 310104*********38    | 136****069  | 建筑、装饰工程普工 | 许立文班   | 1组 否         | 在职 | 查看编辑    |
| 管庆平    | 522427***********11  | 139****331  | 混凝土工      | 陈顺燕班   | 1组 否         | 在职 | 查看编辑    |
| 黄志亮    | 310105**********18   | 158****636  | 抹灰、鑲贴工    | 黄志亮班   | 1组 是         | 在职 | 查看 编辑 离 |
| 季晓骏    | 310115********1      | 159****961  | 架子工       | 季晓骏班   | T组 是         | 在职 | 查看编辑离   |
| 季晓骏    | 310115************1X | 158****636  | 防水工       | 季晓骏班   | 超 是          | 在职 | 查看编辑    |
| 蒋韵旸    | 310101*********32    | 158*****111 | 管工        | 蒋韵旸班   | 1组 是         | 在职 | 查看编辑 离  |
| 马华美    | 420104***********22  | 158****333  | 建筑焊工      | 马华美班   | 超 是          | 在职 | 查看编辑离   |
| 欧朝富    | 513437**********13   | 136****572  | 混凝土工      | 欧朝富班   | 1组 是         | 在职 | 查看 编辑 离 |
| 宋平     | 130503**********28   | 136****571  | 混凝土工      | 王波班    | 组否           | 在职 | 查看编辑离   |
| 王波     | 130406*********29    | 136****571  | 钢筋丁       | 王波班    | 组    是       | 在职 | 查看 编辑 离 |

针对每个工人,行内分别有"查看","编辑","离职"按钮。"查看"按钮可以查看人员详细信息。"编辑" 按钮可以对人员信息进行修改。"离职"按钮可以将该人员变为离职状态。

```
用人单位--基本信息登记
```

| MFLSIT.     | דרתנגא.    |              |            | 是否临时工*:                              | 请选择是否临时工         | •      | 工资类型*:     | 基本工资    | •  |
|-------------|------------|--------------|------------|--------------------------------------|------------------|--------|------------|---------|----|
| 证书类型:       | 等级证书       | 证书信息:        | Xidsfsdf1  | 工资卡开户行*:                             | 请选择工资卡开户行        |        | 工资卡号*:     | 请输入工资卡号 |    |
| 是否班组长*:     | 是 ▼        | · 班组长*:      | 请选择班组长   ▼ | 基本工资(元/月)*:                          | 5000             | 试用     | 期工资(元/月)*: | 5000    |    |
| 劳动合同生效日期*:  | 2021-03-23 | 劳动合同失效日期*:   | 2021-05-27 |                                      | 2021-06-24       | □ 移除   |            |         |    |
| 是否临时工*:     | 否          | 工资类型*:       | 基本工资       | <i>维主动</i> 丁次24 <del>224</del> 公别新*。 | 2021-08-31       |        |            |         |    |
| 工资卡开户行*:    | 中国银行       | · 工资卡号*:     | 283271323  |                                      | 2021 10 20       | - 1784 | 不少         | 于三次绩效工资 | 21 |
| 基本工资(元/月)*: | 5000       | 试用期工资(元/月)*: | 5000       |                                      | 2021-10-28<br>增加 |        |            |         |    |
|             | 2021-05-04 | 移除           |            | 是否临时工*:                              | 请选择是否临时工         | •      | 工资类型*:     | 点工日工资   |    |
| 绩效工资发放次数*:  | 2021-06-25 | 移除           |            | 丁婆上开口行。                              | 法处权工资上工币任        | -      | 下返上旦,      |         |    |
|             | 2021-07-30 | 移除           |            | τιν (1/4 μ).                         |                  | · .    | TM PG.     | 旧和八工页下写 |    |
|             | 增加         |              |            | 点工日工资(元/日)*:                         | 请输入点工日工资         |        |            |         |    |

所有人员信息后点击保存即登记人员成功。

## 用人单位--项目人员分配

#### 进入方式: 登录企业端-现场人员实名制管理-建筑工人实名制管理-人员项目分配

| 员项目分配               |                   |            |         |         |
|---------------------|-------------------|------------|---------|---------|
| 项目名称:               | 靜輸入项目名称           | 合同编号:      | 请输入合同编号 |         |
| 报建编号:               | 输入很建编号            |            |         |         |
|                     |                   | 提交查询       |         |         |
| 项目名称                | 合同编号              | 报建编号       | 已进场人员数  | 操作      |
| 安标测试                | W2021010130009    | 1001HK0015 | 1       | 进场已分配人员 |
|                     | W2020060130087    | 1001HK0015 | 0       | 进场已分配人员 |
| 测试施工专业分包            | W2020060130067    | 1001HK0015 | 0       | 进场已分配人员 |
| W标段测试               | W2020060130037    | 1001HK0015 | 0       | 进场已分配人员 |
| V标段测试               | W2020060130035    | 1001HK0015 | 0       | 进场已分配人员 |
| cbl用于测试暂估价联合体招标专业分同 | 包合 W2020050130384 | 1001HK0015 | 0       | 进场已分配人员 |
|                     | W2020040130023    | 2001BS0007 | 0       | 进场已分配人员 |
| 测试showOpen方法        | W2017100100060    | 1001HK0015 | 0       | 进场已分配人员 |
| dfe                 | W2015060130294    | 15YLBS0027 | 0       | 进场已分配人员 |
| 老小型项目2015           | W2015060130292    | 1500002KQ  | 0       | 进场已分配人员 |

针对每个项目,行内分别有"进场","已分配人员"按钮。点击进场按钮,可分配人员到当前项目上。

### 用人单位--项目人员分配

![](_page_15_Figure_1.jpeg)

录入工人姓名→点击"查询"→"√"选对应人员→ 点击"添加"(出现在右边框中)→点击"确认分 配"

#### 一级为班组名称,展开后显示其下的人员

#### 用人单位--用工信息查询

进入方式: 登录企业端-现场人员实名制管理-建筑工人实名制管理-用工信息查询

| 合同报送编号:    |      | 报建编号:                                                                                                    |              |                   |         |
|------------|------|----------------------------------------------------------------------------------------------------|--------------|-------------------|---------|
| 总包单位:      | -    | 项目名称:                                                                                                    |              |                   |         |
| 竣工状态: 在建 🗸 | •    |                                                                                                    |              |                   |         |
|            |      | 查询    导出                                                                                                    |              |                   |         |
| 合同报送编号     | 招建编号 | 项目名称                                                                                                    | 用工单位<br>(数量) | 用工人员<br>(接收数/分配数) | 详情      |
|            |      | Management Marks Street and And                                                                                 | 1            | 18/18             | 查看 用工单位 |
|            |      | the second second second second second second second second second second second second second second second se | 1            | 24/24             | 香着 用丁单位 |

在合同行内可以查看到"用工单位"数量,用工人员数量,其中包括该合同下的"用工接收数"和"用工分 配数"。点击合同行内的"查看"按钮可以查看具体在场人员清单,点击合同行内的"用工单位"可以查 看该合同下的用工企业清单

#### 用人单位--用工信息查询

#### 进入方式: 登录企业端-现场人员实名制管理-建筑工人实名制管理-用工信息查询

| 合同查询 用工 3 | 查询          |    |    |                   |           |         |                  |   |      |                  |    |
|-----------|-------------|----|----|-------------------|-----------|---------|------------------|---|------|------------------|----|
| 工信息       |             |    |    |                   |           |         |                  |   |      |                  |    |
| 人员姓名:     |             |    |    |                   |           | 人员身份证:  |                  |   |      |                  |    |
| 用人单位:     |             |    |    |                   |           | 班组长:    |                  |   |      |                  |    |
| 项目名称:     |             |    |    |                   |           | 主要工种:   | <mark>全</mark> 部 | ~ |      |                  |    |
| 总包单位:     | 测试上海建和工程咨ݩ✔ |    |    |                   |           | 进场状态:   | 全部               | ~ |      |                  |    |
|           |             |    |    |                   | 查询 导出     | Н       |                  |   |      |                  |    |
|           | 用人单位        | 姓名 | 性别 | 身份证               | 所属<br>班组长 |         | 从事<br>主要工种       |   | 项目名称 | 状态               | 详情 |
|           |             |    |    | The second second |           | 100.000 |                  |   |      | 进场               | 查看 |
| 2         |             |    |    |                   |           |         | "±申⊥             |   |      | 进场               | 查看 |
| 3         |             |    |    | 11                |           |         |                  |   |      | 进场               | 查看 |
|           |             |    |    |                   |           |         |                  |   |      | 进场               | 查看 |
| 5         |             |    | 力  |                   |           |         |                  |   |      | <mark>进</mark> 场 | 查看 |
| 5         |             |    |    |                   |           |         |                  |   |      | 进场               | 查看 |

行内人员清单中点击人名或"查看"按钮可以查看人员详细信息。

### 用工单位--进场人员确认

#### 进入方式: 登录现场端-现场建筑工人实名制-进场人员确认

▲ 用尸石仦・羊乂仲 💟 返山

| 姓名:                | 请输入姓名   |                                           |        |         | 身份证   | E号: 请输入身(  | 分证          |     |                       |
|--------------------|---------|-------------------------------------------|--------|---------|-------|------------|-------------|-----|-----------------------|
| 单位名称:              | 青输入单位名称 |                                           |        |         |       |            |             |     |                       |
|                    |         |                                           |        | 提交查询    |       |            |             |     |                       |
| 斫屋的位               | 姓名      | 身份证号                                      | 性別     | 从事主要丁玽  | 和年纪日  | 联系由任       | 分配日期        | 北量接 | 收 已确。<br><sub> </sub> |
| 7加墨干11             | хц      | 30000-3                                   | 11 /29 | MFLXLIT | DI-H  | 47.77.011  | 73 80 14 70 |     | 13K I F               |
| 测试上海建和工<br>程咨询有限公司 | 管庆平     | 522427***********11                       | 男      | 混凝土工    | 陈顺燕班组 | 139****331 | 2021-04-15  |     | 处理 接                  |
| 测试上海建和工<br>程咨询有限公司 | 张朝顺     | 522427*********36                         | 男      | 混凝土工    | 陈顺燕班组 | 136****361 | 2021-04-15  |     | 处理 接                  |
|                    |         | 540 10 7000000000000000000000000000000000 | Ħ      | 洞熔十丁    | 欧朝富研组 | 136****572 | 2021-05-13  |     | <b>外理</b> 接上          |

针对每个人员,行内分别有"处理","接收"按钮。点击"接收"按钮后,选择是否住宿在工地即将该人员接收。也可选择列表前的选择框多选人员之后,点击右上方"批量接收"实现多人员批量接收功能。

## 用工单位--进场人员确认

#### 在行内点击"处理"按钮后如下:

| 证件信息      |                      |       | × | 证件信息 |              |                        |       | × |
|-----------|----------------------|-------|---|------|--------------|------------------------|-------|---|
| 身份证号      |                      |       |   |      | 身份证号         |                        |       |   |
| 姓名        |                      | 性别: 男 |   |      | 姓名           |                        | 性别:男  |   |
| 出生日期: 197 | 1-09-12T00:00:00     | 民族: 汉 |   |      | 出生日期: 1971-0 | 9-12T00:00:00          | 民族: 汉 | R |
| 户籍地址      |                      |       |   |      | 户籍地址:        |                        |       |   |
| 签发机关:     |                      |       |   |      | 签发机关         |                        |       |   |
| 有效期限: 201 | 2-04-17 至 2032-04-17 |       |   |      | 有效期限: 2012-0 | 4-17 至 2032-04-17      |       |   |
| 用工信息      |                      |       |   | 用工信息 |              |                        |       |   |
| 手机号       |                      |       |   |      | 手机号:         | 136****572             |       |   |
| 从事主要工种    | 混凝土工                 |       |   |      | 从事主要工种:      | 腮凝土工                   |       |   |
| 是否住宿在工地   | 否                    | v     |   |      | 是否住宿在工地:     | 否                      | •     |   |
| 接收/不接收:   | * 不接收                | *     |   |      | 接收/不接收: •    | 接收                     | *     |   |
| 理由        | 222                  | h     |   |      |              |                        |       |   |
|           | 保存 取消                |       | 1 |      |              | <del>6</del> 747 10015 |       |   |

若"接收/不接收"状态选择了"不接收"则必须要填写"理由"后"保存"接收当前人员。一旦不接收人员 之后, 在企业端用人单位可以再重新分配该人员到这个项目上

#### 用工单位--用工查询

#### 进入方式: 登录现场端-现场建筑工人实名制-用工查询

![](_page_20_Figure_2.jpeg)

#### 用工清单可查询,导出。行内点击"查看"可以看到用工人员详情

#### 用工单位(总包)--人工费录入

#### 开户银行,账号,合同约定人工费,支付次数,时间,额度等

![](_page_22_Figure_0.jpeg)

![](_page_23_Picture_0.jpeg)

## 常见问题详解

1. 关于系统登录失效

#### 半小时未在网站中进行任何操作

#### 2. 关于"项目人员分配"在某项目中无法找到人员

#### 场景1: 已分配到某项目上, 现场端已经接收此人员。

## 场景2: 已分配到某项目上,现场端还未处理(不接收此人员后可重新分配)。

## 3. 关于班组长离职的问题

| 作业人员 - 基本信息登记 |                      |             |           |       |        |           |      |           |
|---------------|----------------------|-------------|-----------|-------|--------|-----------|------|-----------|
| 14.77 .       |                      |             |           | 自八江日  |        |           |      |           |
|               | 请输入姓名                |             |           | 身份业号: | 请输入身份业 |           |      |           |
| 状态:           | 在职                   |             |           | 班组:   | 请输入班组  |           |      |           |
|               |                      |             | 提交查询      |       |        |           |      | 登记        |
| 姓名            | 身份证号                 | 联系电话        | 工种        |       | 班组     | 是否班<br>组长 | 状态   | 操作        |
| 陈洁            | 310109***********22  | 157****234  | 装饰木工      |       | 沈庆林班组  | 否         | 在职   | 查看编辑高职    |
| 冯晖            | 310107**********     | 158*****567 | 混凝土工      |       | 沈庆林班组  | 否         | 在职   | 查看编辑离职    |
| 郭李鑫           | 610202**********19   | 158****524  | 抹灰工(一般抹灰) |       | 沈庆林班组  | 否         | 在职   | 查看编辑离职    |
| 潘凡            | 440902********58     | 158****567  | 混凝土工      |       | 沈庆林班组  | 否         | 在职   | 查看编辑离职    |
| 潘忠燕           | 310112************19 | 158****422  | 砌筑工(砖瓦工)  |       | 沈庆林班组  | 否         | 在职   | 查看编辑离职    |
| 沈庆林           | 310225************13 | 158*****867 | 混凝土工      |       | 沈庆林班组  | 是         | 在职   | 查看编辑。高职   |
| 唐定富           | 310110*********94    | 157****234  | 架子工       |       | 辛文仲班组  | 否         | 在职   | 查看编辑离职    |
| ΞΞ            | 610303**********333  | 158****223  | 混凝土工      |       | 辛文仲班组  | 否         | 在职   | 查看编辑离职    |
| 谢惠强           | 330205***********12  | 158****212  | 非施工作业人员   |       |        | 否         | 在职   | 查看编辑离职    |
| 谢惠强           | 330622***********    | 158****356  | 砌筑工(砖瓦工)  |       | 沈庆林班组  | 否         | 在职   | 查看编辑。高职   |
|               |                      |             |           |       |        |           | 共 16 | 条 < 1 2 > |

### 3. 关于班组长离职的问题

被离职对象不是班组长,点击行内"离职"按钮,完善"离职时间","确认离职"

#### 作业人员 - 基本信息登记

| 姓名: | 请输入姓名                   |            |           | 身份证号: | 请输入身份证 |     |    |         |
|-----|-------------------------|------------|-----------|-------|--------|-----|----|---------|
| 状态: | 在职                      | ~          |           | 班组:   | 请输入班组  |     |    |         |
|     |                         |            | 提交查询      |       |        |     |    |         |
| 姓名  | 身份证号                    | 联系电话       | 工种        |       | 班组     | 是否班 | 状态 | 操作      |
| 陈洁  | 310109**********22      | 157****234 | 装饰木工      |       | 沈庆林班组  | 否   | 在职 | 查看编辑离   |
| 冯晖  | 310107*********         | 158****567 | 混凝土工      |       | 沈庆林班组  | 否   | 在职 | 查看编辑 离  |
| 郭李鑫 | 610202***************   | 158****524 | 抹灰工(一般抹灰) |       | 沈庆林班组  | 否   | 在职 | 査看 编辑 商 |
| 潘凡  | 440902*********58       | 158****567 | 混凝土工      |       | 沈庆林班组  | 否   | 在职 | 查看编辑 离  |
| 潘忠燕 | 310112****************  | 158****422 | 砌筑工(砖瓦工)  |       | 沈庆林班组  | 否   | 在职 | 查看编辑 离  |
| 沈庆林 | 310225***************13 | 158****867 | 混凝土工      |       | 沈庆林班组  | 是   | 在职 | 查看 编辑 离 |
| 唐定富 | 310110*********94       | 157****234 | 架子工       |       | 辛文仲班组  | 否   | 在职 | 查看 编辑 离 |
| 王三  | 610303*********33       | 158****223 | 混凝土工      |       | 辛文仲班组  | 否   | 在职 | 查看 编辑 离 |
| 谢惠强 | 330205***************12 | 158****212 | 非施工作业人员   |       |        | 否   | 在职 | 查看编辑。   |
| 谢惠强 | 330622**********        | 158****356 | 砌筑工(砖瓦工)  |       | 沈庆林班组  | 否   | 在职 | 查看 编辑 离 |

![](_page_27_Picture_4.jpeg)

## 3. 关于班组长离职的问题

#### 被离职对象是班组长,并且系统检测到其下还有成员,若没有为原班组成员分配新班组,那么 '确认离职'操作将会无法执行。

![](_page_28_Figure_2.jpeg)

![](_page_29_Picture_0.jpeg)

## 后续建设规划

![](_page_30_Picture_0.jpeg)

![](_page_30_Picture_1.jpeg)

![](_page_30_Picture_2.jpeg)

![](_page_30_Picture_3.jpeg)

![](_page_30_Picture_4.jpeg)

![](_page_30_Picture_5.jpeg)

| ш. |      |
|----|------|
| ш. |      |
|    | - 11 |
|    |      |

![](_page_31_Picture_0.jpeg)

## Thanks.